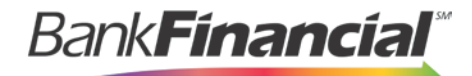

# **Positive Pay**

Reports and Reconciliation Guide

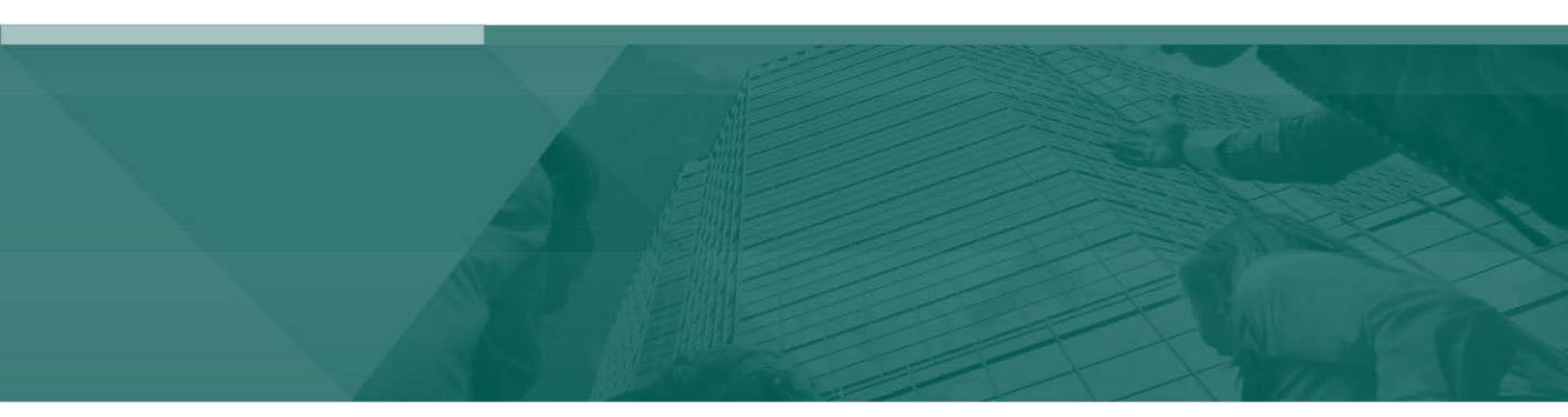

Transaction Reports

# Contents

| I. Transaction Reports – All Checks                       | . 2 |
|-----------------------------------------------------------|-----|
| II. Transaction Reports – Outstanding Issued Checks       | 3   |
| III. Transaction Reports – Daily Issued Checks Summary    | .4  |
| IV. Transaction Reports – Paid Checks                     | .4  |
| V. Transaction Reports – ACH Transactions                 | . 5 |
| VI. Transaction Reports – Stops and Voids                 | 6   |
| VII. Transaction Reports – Exception Items                | . 7 |
| VIII. Transaction Reports – Stale Dated Checks            | . 8 |
| IX. Transaction Reports – Check Reconciliation Summary    | .8  |
| X. Transaction Reports – Deposit Reconciliation Summary1  | 10  |
| XI. Transaction Reports – Account Reconciliation Summary1 | 1   |

#### I. Transaction Reports - All Checks

The All Checks Report filter screen generates an on-line report using dynamic selection criteria. Select items by Issued Date, Paid Date, Input Date, Exception Date or Issued Payee. Optionally select items that meet a specific pay/return decision or return reason.

| Input Date:                                                                                                    |
|----------------------------------------------------------------------------------------------------|
| Produce Report         Note: Transaction history is retained within the system for 90 days after an item has paid.         The report can be printed or exported to Excel by clicking on the buttons.         Click on "Go Back" to return to the report selection screen. |
|                                                                                                    |
| All Checks (34)                                                                                                    |
| 1 7047003401 1001 \$16.32 Hazel Miny 12/01/2016 12/02/02 Hazel Miny                                                                                                    |
| 2 7047003401 1002 \$52.32 Lee Smith 12/07/2016 12/07/2016 (4) lesuid                                                                                                    |
| 3 7047003401 5001 5100.56 Matt Short 12/01/2016 12/01/2016 Isolad                                                                                                    |
| 4 7047003401 5002 \$121.36 A Cut Above-The Headoes 12/01/2016 12/08/2016 Issued                                                                                                    |
| 5 7047003401 5003 \$1146.36 Hersch Hersch & McGiumber 12/01/2016 12/01/016 Issued                                                                                                    |
| 6 7047003401 5004 \$78515 Ann White 12/01/2016 12/02/016 Issued                                                                                                    |
| 7 7047003401 5005 54425 Deli Bakery 12/01/2016 12/02/016 locad                                                                                                    |
| R 70/7003/01 5006 532.88 Could Trassurer 12/01/2016 12/00/2010 Issued                                                                                                    |
| Q         7047003401         5007         6445 25         Karsch Garbana Sanica         12/01/2016         12/02/01         Issued                                                                                                    |
| 10 7047003401 5008 \$70.25 [http://ait.pat/pat/control 12/01/2016 12/02/10 is baled                                                                                                    |
| 10 refrocted 5 000 01320 Unity fact less Controls 12/01/2016 12/02/2010 ISSUED                                                                                                    |
| 17 704700301 5010 502 3437.05 Fave ine way-raving service 12/01/2016 15/08/2016 IS/08/2016 IS/08/2016                                                                                                    |
| 12 704700301 5011 545 22 Lot Lot Lot Lot Lot and UVAC 12/0/2016 12/00/2016 12/00/2016 12/00/2016                                                                                                    |
| 10 refloced 1 2002010 (iii) ISUBU                                                                                                    |

#### **II. Transaction Reports – Outstanding Issued Checks**

The Outstanding Issued Checks report filter screen allows the user to create an outstanding issued checks report using dynamic selection criteria. Select items by Issued Date, Input Date, Outstanding as of Date or Issued Payee.

|                                                                                                    | Outstanding Issued Checks                                                                                                    |                                                                                                    |                                                                                                    |                                                                                                    | ecific accounts to                                                                                                    |
|----------------------------------------------------------------------------------------------------|----------------------------------------------------------------------------------------------------|----------------------------------------------------------------------------------------------------|----------------------------------------------------------------------------------------------------|----------------------------------------------------------------------------------------------------|----------------------------------------------------------------------------------------------------|
|                                                                                                    | Acc                                                                                                    | Client: LUNA<br>count Nickname: 70470<br>Issued Date:<br>Input Date:<br>As of Date:<br>Issued Payee:                                                                                       | 0341                                                                                                    | assigned accounts a report.                                                                                                    | ire included in th                                                                                                    |
| he report can be printe                                                                                                    | d or exported                                                                                                    | Produc                                                                                                    | Report                                                                                                    |                                                                                                    |                                                                                                    |
|                                                                                                    |                                                                                                    |                                                                                                    | selection                                                                                                    | screen                                                                                                    |                                                                                                    |
|                                                                                                    |                                                                                                    |                                                                                                    | Sciection                                                                                                    |                                                                                                    | Back to Filter                                                                                                    |
| X: =                                                                                                    |                                                                                                    | Outstanding Is                                                                                                    | sued Checks (28)                                                                                                    |                                                                                                    | Back to Filter                                                                                                    |
| Account Nickname                                                                                                    | Check Number                                                                                                    | Outstanding Is<br>Check Amount                                                                                                    | sued Checks (28)<br>Issued Payee                                                                                                    | e Issued Date                                                                                                    | Back to Filter                                                                                                    |
| Account Nickname 1 7047003401 2 7047003401                                                                                                    | Check Number<br>1001                                                                                                    | Outstanding Is<br>Check Amount<br>\$16.32<br>\$52.32                                                                                                    | sued Checks (28)<br>Issued Payee<br>Hazel Minx                                                                                                    | e Issued Date<br>12/01/2016                                                                                                    | Back to Filter                                                                                                    |
| Account Nickname           1         7047003401           2         7047003401           3         7047003401                                                                                                    | Check Number<br>1001<br>1002<br>5001                                                                                         | Outstanding Is<br>Check Amount<br>\$16.32<br>\$52.32<br>\$100.56                                                                                                    | sued Checks (28)<br>Issued Payee<br>Hazel Minx<br>Joe Smith<br>Matt Short                                                                                                    | e Issued Date<br>12/01/2016<br>12/07/2016                                                                                                    | Back to Filter                                                                                                    |
| Account Nickname           Account Nickname           1         7047003401           2         7047003401           3         7047003401           4         7047003401                                                                                                    | Check Number<br>1001<br>1002<br>5001<br>5002                                                                                 | Outstanding Is<br>Check Amount<br>\$16.32<br>\$52.32<br>\$100.56<br>\$121.36                                                                                                    | sued Checks (28)<br>Issued Payee<br>Hazel Minx<br>Joe Smith<br>Matt Short<br>A Cut Above-The Headoes                                                                                                    | e Issued Date<br>12/01/2016<br>12/07/2016<br>12/01/2016<br>12/01/2016                                                                                                    | Back to Filter                                                                                                    |
| Account Nickname           Account Nickname           1         7047003401           2         7047003401           3         7047003401           4         7047003401           5         7047003401                                                                                                    | Check Number<br>1001<br>1002<br>5001<br>5002<br>5003                                                                         | Outstanding Is<br>Check Amount<br>\$16.32<br>\$52.32<br>\$100.56<br>\$121.36<br>\$1146.36                                                                                                  | sued Checks (28)<br>Issued Payee<br>Hazel Minx<br>Joe Smith<br>Matt Short<br>A Cut Above-The Headges<br>Hersch & McGumber                                                                                                    | e Issued Date<br>12/01/2016<br>12/07/2016<br>12/01/2016<br>12/01/2016                                                                                                    | Back to Filter                                                                                                    |
| Account Nickname           Account Nickname           1         7047003401           2         7047003401           3         7047003401           4         7047003401           5         7047003401           6         7047003401                                                                                                    | Check Number<br>1001<br>1002<br>5001<br>5002<br>5003<br>5004                                                                 | Outstanding Is<br>Check Amount<br>\$16.32<br>\$52.32<br>\$100.56<br>\$121.36<br>\$1,146.36<br>\$785.15                                                                                     | sued Checks (28)<br>Issued Payee<br>Hazel Minx<br>Joe Smith<br>Matt Short<br>A Cut Above-The Headges<br>Hersch, Hersch & McGumber<br>Ann White                                                                                                    | e Issued Date<br>12/01/2016<br>12/07/2016<br>12/01/2016<br>12/01/2016<br>r 12/01/2016<br>12/01/2016                                                                                                    | Back to Filter                                                                                                    |
| Account Nickname           Account Nickname           1         7047003401           2         7047003401           3         7047003401           4         7047003401           5         7047003401           6         7047003401           7         7047003401                                                                                                    | Check Number<br>1001<br>1002<br>5001<br>5002<br>5003<br>5004<br>5004                                                         | Outstanding Is<br>Check Amount<br>\$16.32<br>\$52.32<br>\$100.56<br>\$121.36<br>\$1,146.36<br>\$785.15<br>\$44.25                                                                          | sued Checks (28)<br>Issued Payee<br>Hazel Minx<br>Joe Smith<br>Matt Short<br>A Cut Above-The Headges<br>Hersch, Hersch & McGumber<br>Ann White<br>Deli Bakery                                                                                                    | e Issued Date<br>12/01/2016<br>12/07/2016<br>12/01/2016<br>12/01/2016<br>r 12/01/2016<br>12/01/2016<br>12/01/2016                                                                                                    | Back to Filter  Input Date 12/07/2016 12/07/2016 (M) 12/08/2016 12/08/2016 12/08/2016 12/08/2016 12/08/2016 12/08/2016 12/08/2016                                                                                                    |
| Account Nickname           1         7047003401           2         7047003401           3         7047003401           4         7047003401           5         7047003401           6         7047003401           7         7047003401           8         7047003401                                                                                                    | Check Number<br>1001<br>1002<br>5001<br>5002<br>5003<br>5003<br>5004<br>5005<br>5006                                         | Outstanding Is<br>Check Amount<br>\$16.32<br>\$52.32<br>\$100.56<br>\$121.36<br>\$1,146.36<br>\$785.15<br>\$44.25<br>\$6,523.88                                                            | sued Checks (28)<br>Issued Payee<br>Hazel Minx<br>Joe Smith<br>Matt Short<br>A Cut Above-The Headges<br>Hersch, Hersch & McGumber<br>Ann White<br>Deli Bakery<br>Cook County Treasurer                                                                                                    | e Issued Date<br>12/01/2016<br>12/07/2016<br>12/07/2016<br>12/01/2016<br>r 12/01/2016<br>12/01/2016<br>12/01/2016<br>12/01/2016                                                                                                 | Back to Filter  Input Date 12/07/2016 12/07/2016 12/08/2016 12/08/2016 12/08/2016 12/08/2016 12/08/2016 12/08/2016 12/08/2016 12/08/2016 12/08/2016 12/08/2016                                                                                                    |
| Account Nickname      7047003401      7047003401      7047003401      7047003401      7047003401      7047003401      7047003401      7047003401      7047003401      9 7047003401                                                                                                    | Check Number<br>1001<br>1002<br>5001<br>5002<br>5003<br>5004<br>5005<br>5006<br>5006<br>5007                                 | Outstanding Is<br>Check Amount<br>\$16.32<br>\$52.32<br>\$100.56<br>\$121.36<br>\$1,146.36<br>\$785.15<br>\$44.25<br>\$6,523.88<br>\$445.25                                                | sued Checks (28)<br>Issued Payee<br>Hazel Minx<br>Joe Smith<br>Matt Short<br>A Cut Above-The Headges<br>Hersch, Hersch & McGumber<br>Ann White<br>Deli Bakery<br>Cook County Treasurer<br>Kersch Garbage Service                                                                                                    | e Issued Date<br>12/01/2016<br>12/07/2016<br>12/07/2016<br>12/01/2016<br>r 12/01/2016<br>12/01/2016<br>12/01/2016<br>12/01/2016                                                                                                 | Back to Filter  Input Date 12/07/2016 12/07/2016 (M) 12/08/2016 12/08/2016 12/08/2016 12/08/2016 12/08/2016 12/08/2016 12/08/2016 12/08/2016 12/08/2016 12/08/2016 12/08/2016 12/08/2016                                                                                                    |
| Account Nickname           1         7047003401           2         7047003401           3         7047003401           4         7047003401           5         7047003401           6         7047003401           7         7047003401           8         7047003401           9         7047003401           10         7047003401                                                                                                 | Check Number<br>1001<br>1002<br>5001<br>5002<br>5003<br>5004<br>5005<br>5006<br>5006<br>5007<br>5008                         | Outstanding Is<br>Check Amount<br>\$16.32<br>\$52.32<br>\$100.56<br>\$121.36<br>\$121.36<br>\$1,146.36<br>\$785.15<br>\$44.25<br>\$6,523.88<br>\$445.25<br>\$79.25                         | sued Checks (28)<br>Issued Payee<br>Hazel Minx<br>Joe Smith<br>Matt Short<br>A Cut Above-The Headges<br>Hersch, Hersch & McGumber<br>Ann White<br>Deli Bakery<br>Cook County Treasurer<br>Kersch Garbage Service<br>Dirty Rat Pest Control                                                                                                    | e Issued Date<br>12/01/2016<br>12/07/2016<br>12/07/2016<br>12/01/2016<br>r 12/01/2016<br>12/01/2016<br>12/01/2016<br>12/01/2016<br>12/01/2016                                                                                   | Back to Filter  Input Date 12/07/2016 12/07/2016 12/08/2016 12/08/2016                                                                                                    |
| Account Nickname           1         7047003401           2         7047003401           3         7047003401           4         7047003401           5         7047003401           6         7047003401           7         7047003401           8         7047003401           9         7047003401           10         7047003401           11         7047003401                                                                 | Check Number<br>1001<br>1002<br>5001<br>5002<br>5003<br>5004<br>5005<br>5006<br>5006<br>5007<br>5008<br>5009                 | Outstanding Is<br>Check Amount<br>\$16.32<br>\$52.32<br>\$100.56<br>\$121.36<br>\$121.36<br>\$1,146.36<br>\$785.15<br>\$44.25<br>\$6,523.88<br>\$445.25<br>\$79.25<br>\$445.765            | sued Checks (28)<br>Issued Payee<br>Hazel Minx<br>Joe Smith<br>Matt Short<br>A Cut Above-The Headges<br>Hersch, Hersch & McGumber<br>Ann White<br>Deli Bakery<br>Cook County Treasurer<br>Kersch Garbage Service<br>Dirty Rat Pest Control<br>Pave The Way-Paving Service                                                                                                    | e Issued Date<br>12/01/2016<br>12/07/2016<br>12/01/2016<br>12/01/2016<br>12/01/2016<br>12/01/2016<br>12/01/2016<br>12/01/2016<br>12/01/2016<br>12/01/2016<br>12/01/2016<br>12/01/2016<br>12/01/2016                             | Back to Filter  Input Date 12/07/2016 12/07/2016 12/08/2016 12/08/2016                                                                                                    |
| Account Nickname           1         7047003401           2         7047003401           3         7047003401           4         7047003401           5         7047003401           6         7047003401           7         7047003401           8         7047003401           9         7047003401           10         7047003401           11         7047003401           12         7047003401                                 | Check Number<br>1001<br>1002<br>5001<br>5002<br>5003<br>5004<br>5005<br>5006<br>5006<br>5007<br>5008<br>5009<br>5010         | Outstanding Is<br>Check Amount<br>\$16.32<br>\$52.32<br>\$100.56<br>\$121.36<br>\$121.36<br>\$1,146.36<br>\$785.15<br>\$44.25<br>\$6,523.88<br>\$445.25<br>\$79.25<br>\$445.765<br>\$43.54 | sued Checks (28)<br>Issued Payee<br>Hazel Minx<br>Joe Smith<br>Matt Short<br>A Cut Above-The Headges<br>Hersch, Hersch & McGumber<br>Ann White<br>Deli Bakery<br>Cook County Treasurer<br>Kersch Garbage Service<br>Dirty Rat Pest Control<br>Pave The Way-Paving Servic<br>Diamond Cutters Shredding                                                                                       | e Issued Date<br>12/01/2016<br>12/07/2016<br>12/01/2016<br>12/01/2016<br>12/01/2016<br>12/01/2016<br>12/01/2016<br>12/01/2016<br>12/01/2016<br>12/01/2016<br>12/01/2016<br>12/01/2016                                           | Back to Filter  Input Date 12/07/2016 12/07/2016 12/08/2016 12/08/2016 12/08/2016 12/08/2016 12/08/2016 12/08/2016 12/08/2016 12/08/2016 12/08/2016 12/08/2016 12/08/2016 12/08/2016 12/08/2016 12/08/2016                                                                                                    |
| Account Nickname           1         7047003401           2         7047003401           3         7047003401           4         7047003401           5         7047003401           6         7047003401           7         7047003401           8         7047003401           9         7047003401           10         7047003401           11         7047003401           12         7047003401           13         7047003401 | Check Number<br>1001<br>1002<br>5001<br>5002<br>5003<br>5004<br>5005<br>5006<br>5006<br>5007<br>5008<br>5009<br>5010<br>5011 | Outstanding Is<br>Check Amount<br>\$16.32<br>\$52.32<br>\$100.56<br>\$121.36<br>\$1,146.36<br>\$785.15<br>\$44.25<br>\$6,523.88<br>\$445.25<br>\$79.25<br>\$457.65<br>\$43.54<br>\$445.32  | sued Checks (28)<br>Issued Payee<br>Hazel Minx<br>Joe Smith<br>Matt Short<br>A Cut Above-The Headges<br>Hersch, Hersch & McGumber<br>Ann White<br>Deli Bakery<br>Cook County Treasurer<br>Kersch Garbage Service<br>Dirty Rat Pest Control<br>Pave The Way-Paving Service<br>Dirty Rat Pest Control<br>Pave The Way-Paving Service<br>Diamond Cutters Shredding<br>Hot Hot Heating and HVAC | e Issued Date<br>12/01/2016<br>12/07/2016<br>12/01/2016<br>12/01/2016<br>12/01/2016<br>12/01/2016<br>12/01/2016<br>12/01/2016<br>12/01/2016<br>12/01/2016<br>12/01/2016<br>12/01/2016<br>12/01/2016<br>12/01/2016<br>12/01/2016 | Back to Filter  Input Date 12/07/2016 12/07/2016 12/08/2016 12/08/200 12/08/200 12/08/200 12/08/200 12/08/200 12/08/200 12/08/200 12/08/200 12/ |

(M) Indicates that the check was manually entered and not part of an Issued Check File upload.

#### **III. Transaction Reports – Daily Issued Checks Summary**

The Daily Issued Checks Summary report is an easy way to see how many checks were issued on any given day and their totals. The dynamic selection criterion allows the user to fine tune the report to their specific needs. This includes both manually loaded checks and checks uploaded through an issued check file.

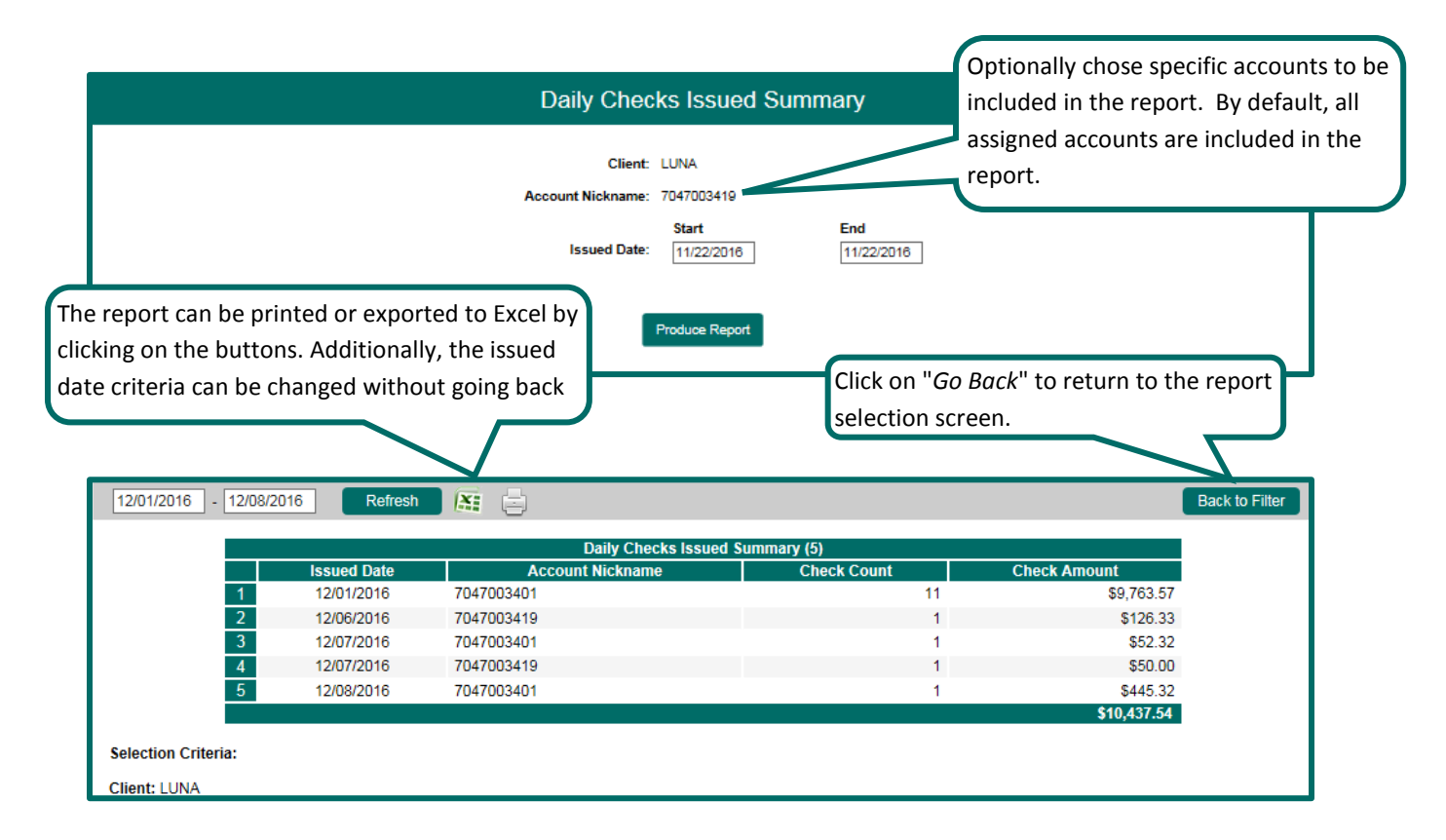

#### **IV. Transaction Reports - Paid Checks**

The Paid Checks report filter screen allows the user to create a report of paid checks using dynamic selection criteria. Select items by Issued Date, Paid Date, Input Date or Issued Payee.

|                                                                                                    | Paid Checks               |                                                                                                    |
|----------------------------------------------------------------------------------------------------|---------------------------|----------------------------------------------------------------------------------------------------|
| Client:<br>Account Nickname:<br>Issued Date:<br>Paid Date:<br>Input Date:<br>Issued Payee:<br>Include Reversals: | LUNA 7047005340 Start End | Optionally chose specific accounts to be<br>included in the report. By default, all<br>assigned accounts are included in the<br>report. |
| Note: Transaction history i                                                                                      | Produce Report            | item has paid.                                                                                                    |

|      |                                                         |                |                 | Click on "Go                | <i>Back</i> " to re | turn to the r | report         |  |
|------|---------------------------------------------------------|----------------|-----------------|-----------------------------|---------------------|---------------|----------------|--|
|      | The report can be printed or exported selection screen. |                |                 |                             |                     |               |                |  |
| X    | 0                                                       | to Excel by cl | icking on the b | outtons.                    |                     |               | Back to Filter |  |
|      |                                                         |                |                 |                             |                     |               |                |  |
|      |                                                         |                |                 | Paid Checks (9)             |                     |               |                |  |
|      | Account Nickname                                        | Check Number   | Check Amount    | Issued Payee                | Issued Date         | Paid Date     | Input Date     |  |
| 1    | 7047003419                                              | 32601          | \$ 119.71       | Gut-ter Guys                | 09/09/2016          | 09/19/2016    | 09/19/2016     |  |
| 2    | 7047003419                                              | 32622          | \$ 2.50         | Big Fork Sales              | 09/19/2016          | 09/19/2016    | 09/20/2016     |  |
| 3    | 7047003419                                              | 32645          | \$ 105.00       | USPS                        | 09/09/2016          | 09/19/2016    | 09/19/2016     |  |
| 4    | 7047003419                                              | 32648          | \$ 4,785.00     | 401K-R-Us                   | 09/09/2016          | 09/19/2016    | 09/19/2016     |  |
| 6    | 7047003419                                              | 32682          | \$ 180.55       | Rental, Sale & Lease        | 09/09/2016          | 09/19/2016    | 09/19/2016     |  |
| 7    | 7047003419                                              | 32684          | \$ 648.85       | A Cut Above-The Hedges      | 09/09/2016          | 09/19/2016    | 09/19/2016     |  |
| 8    | 7047003419                                              | 32688          | \$ 78.02        | Milestone Landscaping       | 09/09/2016          | 09/19/2016    | 09/19/2016     |  |
| 9    | 7047003419                                              | 32697          | \$ 726.83       | Paving The Way-Parking Repa | 09/09/2016          | 09/19/2016    | 09/19/2016     |  |
| _    |                                                         |                | \$6,751.46      |                             |                     |               |                |  |
|      |                                                         |                |                 |                             |                     |               |                |  |
| Sel  | ection Criteria:                                        |                |                 |                             |                     |               |                |  |
| Clie | ent: LUNA                                               |                |                 |                             |                     |               |                |  |

# V. Transaction Reports - ACH Transactions

The ACH Transactions report filter screen allows the user to create a report of ACH transactions for a specific date range. If no date range is defined, all ACH transactions currently stored within the system are displayed. Report may be filtered by Paid Date, SEC Code or Company ID.

|                              |                          | Client:<br>Account Nickname:<br>Paid Date:<br>SEC Code:<br>Company ID: | ACH Transact                                   | End<br>Class Codes    | Optionally chose s<br>included in the rep<br>assigned accounts<br>report. | pecific accounts to<br>port. By default, all<br>are included in the |
|------------------------------|--------------------------|------------------------------------------------------------------------|------------------------------------------------|-----------------------|---------------------------------------------------------------------------|---------------------------------------------------------------------|
|                              | Note:                    | Transaction history is                                                 | Produce Report<br>s retained within the system | m for 90 days after a | n item has paid.                                                          |                                                                     |
| da<br>11/15/2016 - 11/22/201 | te criteria can b        | e changed w                                                            | ithout going ba                                |                       |                                                                           | Back to Filter                                                      |
|                              |                          |                                                                        | ACH Transactions                               | s (6)                 |                                                                           |                                                                     |
| Account Nicknam              | e ACH Company ID         | ACH SEC                                                                | DR/CR Trar                                     | nsaction Amount       | Transaction Description                                                   | Paid Date                                                           |
| 1 7047003419                 | SD077S4866               | CCD                                                                    | CR                                             | \$54.00               | BANKCARD MTOT DEP                                                         | 11/15/2016                                                          |
| 2 7047003419                 | 3387702000               | CCD                                                                    | DR                                             | \$3,604.36            |                                                                           | 11/15/2016                                                          |
| <b>3</b> 7047003419          | 5555566257<br>6007764066 | CCD                                                                    | UK                                             | \$382.01              | IL DEPT OF REVEN EDI PYMNIS                                               | 11/15/2016                                                          |
| 4 7047003419<br>5 7047003419 | SDU1154800               | CCD                                                                    | CR                                             | \$25.00<br>\$70.00    |                                                                           | 11/1//2010                                                          |
| 6 7047003419                 | SD077S4866               | CCD                                                                    | CR                                             | \$70.00               | BANKCARD MTOT DEP                                                         | 11/21/2016                                                          |
| election Criteria:           |                          | The Tr                                                                 |                                                | \$4,210.37            |                                                                           |                                                                     |
|                              |                          | I ne i r                                                               | ans ar mnn m600                                |                       | $\mu_{c}$                                                                 |                                                                     |
| aid Date: 11/15/2016 - 11/   | 22/2016                  |                                                                        |                                                | iption that d         | lisplays on this report is tr                                             | ne same                                                             |

#### **VI. Transaction Reports – Stops and Voids**

The Stops and Voids report filter screen allows the user to create a report of checks that have been stopped or voided. Select items by Issued Date, Void Date, Stop Placed Date, Item Stopped Date or Issued Payee. This report will only show Voided items.

|                                                                                                    | Stops and Voids                                                                                                    |
|----------------------------------------------------------------------------------------------------|----------------------------------------------------------------------------------------------------|
| Client:<br>Account Nickname:<br>Issued Date:<br>Void Date:<br>Stop Placed Date:<br>Item Stopped Date:<br>Issued Payee:                                  | CUNA       Optionally chose specific accounts to be included in the report. By default, all assigned accounts are included in the report.         Start       End         Image: Image: Imag |
| Stops and Voids Criteria:<br>The report can be printed or exported<br>to Excel by clicking on the buttons.                                              | ☑ Requested Stop Pay         ☑ Requested and Placed Stop Pay         ☑ Item Stopped         ☑ Void    Produce Report standing issued checks that have been voided and/or match to current stop payments.                                                                                                    |
|                                                                                                    | Click on " <i>Go Back</i> " to return to the report                                                                                                    |
|                                                                                                    | selection screen. Back to Filter                                                                                                    |
|                                                                                                    | Stops and Voids (3)                                                                                                    |
| Account Check Check Issued<br>Nickname Number Amount Payee                                                                                              | Issued Date Input Date Req. Stop Pay Req. and Placed Item Stopped Void Date                                                                                                    |
| 1 7047003419 2004 \$126.32 Syd Lem                                                                                                    | 10/22/2016 11/22/2016 12/07/2016                                                                                                    |
| 2 7047003401 9905 \$665.36 Accounting<br>LP                                                                                                    | 12/01/2016 (M) 12/08/2016 (M)                                                                                                    |
| 3 7047003401 9906 \$8,872.36 Cook<br>County<br>Treasurer<br><b>\$9,664.04</b>                                                                           | 12/01/2016 12/08/2016 (M) 12/08/2016                                                                                                    |
| Selection Criteria:                                                                                                    |                                                                                                    |
| Client: LUNA<br>Requested Stop Pay Checked: True<br>Requested and Placed Stop Pay Checked: True<br>Item Stopped Pay Checked: True<br>Void Checked: True |                                                                                                    |

#### **VII. Transaction Reports – Exception Items**

The Exception Items report filter screen allows the user to generate a report of items that were flagged as exception items. Optionally select items that meet specific criteria. Criteria can include: Exception Date, Exception Type (ACH, Check or Both), pay/return decision or return reason.

|                                                                |                    | Accoun<br>Exo<br>Exo<br>Include        | Client:<br>t Nickname:<br>eption Date:<br>eption Type:<br>Decision:<br>Reason:<br>e Reversals: | LUNA<br>7047003419<br>Start<br>11/21/2016<br>Both Check a<br><all decision:<br=""><all reasons<br="">No V</all></all> | Exception<br>End<br>md ACH Exceptions | Items Optio<br>includ<br>assign<br>repor                                         | nally ch<br>led in tl<br>led acco<br>t. | nose specific accounter report. By defa<br>pounts are included | unts to be<br>oult, all<br>l in the |
|----------------------------------------------------------------|--------------------|----------------------------------------|------------------------------------------------------------------------------------------------|----------------------------------------------------------------------------------------------------|---------------------------------------|----------------------------------------------------------------------------------|-----------------------------------------|----------------------------------------------------------------|-------------------------------------|
| The repo<br>to Excel                                           | ort can<br>by clic | be prin<br>king on                     | ted or e<br>the butt                                                                           | xported<br>ons.                                                                                                    | Produce Rep<br>retained within the s  | port<br>ystem for 90 days after an ite                                           | m has paid.                             |                                                                | _                                   |
|                                                                |                    |                                        |                                                                                                |                                                                                                    |                                       | Click on "<br>selection                                                          | <i>Go Bacl</i><br>screen.               | k" to return to the                                            | report                              |
|                                                                |                    |                                        |                                                                                                |                                                                                                    |                                       |                                                                                  |                                         |                                                                | Back to Filter                      |
| Account                                                        | Check T            | ransaction                             | Issued                                                                                         | Paid Date                                                                                                    | Exception Ite                         | ms (5)<br>Exception                                                              | Decision                                | Reason                                                         | Decisioned                          |
| 1 7047003401                                                   | o O                | \$25.00                                | Payee                                                                                          | 12/02/2016                                                                                                    | 12/03/2016 (M)                        | BLOCKED<br>TRANSACTION<br>(CCD/CR/1333333333) -<br>LUNA APARTMENTS<br>Rental PMT | Pay                                     | Past Deadline Item Paid                                        | SYSTEM                              |
| 2 7047003419                                                   | 0                  | \$25.00                                |                                                                                                | 12/02/2016                                                                                                    | 12/03/2016 (M)                        | BLOCKED<br>TRANSACTION<br>(CCD/DR/1333333333) -<br>LUNA APARTMENTS<br>Rental PMT | Pay                                     | Past Deadline Item Paid                                        | SYSTEM                              |
| 3 7047003419                                                   | 1001               | \$1.00                                 | Ed<br>Baige                                                                                    | 12/06/2016                                                                                                    | 11/22/2016                            | STALE DATED ITEM                                                                 | Pay                                     | Past Deadline Item Paid                                        | SYSTEM                              |
| 4 7047003419<br>5 7047003419                                   | 2004<br>3001       | \$126.33<br>\$50.00<br><b>\$227.33</b> | -                                                                                              | 12/06/2016<br>12/07/2016                                                                                              | 12/06/2016 (M)<br>12/08/2016 (M)      | AMOUNT MISMATCH<br>PAID NOT ISSUED                                               | Pay                                     | Past Deadline Item Paid                                        | SYSTEM                              |
| Client: LUNA<br>Exception Date: 12/01/<br>Both Check & ACH Exc | 2016<br>ceptions ( | Only                                   |                                                                                                |                                                                                                    |                                       |                                                                                  |                                         |                                                                |                                     |

## **VIII. Transaction Reports – Stale Dated Checks**

The Stale Dated Checks report filter screen allows the user to create a report of stale dated checks using dynamic selection criteria. A check is considered stale dated based upon the "Stale Dated Check Days" defined in the Institution specifications. Select items by Issued Date, Input Date, As of Date or Issued Payee.

|                                                                                                    | Stale Dated Ch                                                                                                    | ecks                                                                       |                                                                                                    |
|----------------------------------------------------------------------------------------------------|----------------------------------------------------------------------------------------------------|----------------------------------------------------------------------------|----------------------------------------------------------------------------------------------------|
| Client:<br>Account Nickname:<br>Issued Date:<br>Input Date:<br>As of Date:<br>Issued Payee:                                                                                                    | LUNA<br>7047003440<br>Start<br>11/22/2016                                                                                                    | Optionally chos<br>included in the<br>assigned accour<br>report.           | e specific accounts to be<br>report. By default, all<br>nts are included in the                                                                                            |
| Note: Transaction history is                                                                                                    | Produce Report                                                                                                    | n for 90 days after an item has paid.                                      |                                                                                                    |
| The report can be printed or<br>to Excel by clicking on the bu                                                                                                    | exported<br>attons.                                                                                                    | Click on " <i>Go Back</i> " to r<br>selection screen.                      | eturn to the report                                                                                                    |
|                                                                                                    |                                                                                                    |                                                                            | Back to Filter                                                                                                    |
| Account Nickname         Check Number         Check           1         7047003419         1002           2         7047003419         9801           3         7047003419         9806           4         7047003419         9885 | Stale Dated Checks           ck Amount         Mel Tro           \$3.00         Mel Tro           \$10.02         Matt Sh           \$445.87         A Cut A           \$785.20         Hersch,           \$1,244.09         State State S | (4)<br>Issued Payee<br>//e<br>ort<br>bove-The Headges<br>Hersch & McGumber | Input Date           04/15/2016         11/22/2016           01/05/2016         12/08/2016           01/05/2016         12/08/2016           03/05/2016         12/08/2016 |
| Selection Criteria:<br>Client: LUNA<br>As of Date: 12/08/2016                                                                                                    |                                                                                                    |                                                                            |                                                                                                    |

## IX. Transaction Reports – Check Reconciliation Summary

The Check Reconciliation Summary report is used to assist in balancing online account balances with a customer statement. The report displays an activity summary of newly issued checks, paid checks, and stopped/voided checks. The report also provides a total of outstanding checks as of the reconciliation date.

**Reconcile Through Date**: The ending date of the reconciliation period. The beginning date of the reconciliation period is based upon the last reconciliation performed on the account. The first time an account is reconciled, all activity up until the Reconcile Through Date will be included.

| Check Reconciliation Summary                 |                                                                |  |  |  |
|----------------------------------------------|----------------------------------------------------------------|--|--|--|
| Account Nickname:<br>Reconcile Through Date: | 7047003419                                                     |  |  |  |
|                                              | Select                                                         |  |  |  |
| Note: Transaction history is                 | retained within the system for 90 days after an item has paid. |  |  |  |

|                     | C                                                                                                    | heck Reconcile                                                               | ment Statemen                                                                                 | t                                                                        |                                                                                                    |              |
|---------------------|----------------------------------------------------------------------------------------------------|------------------------------------------------------------------------------|-----------------------------------------------------------------------------------------------|--------------------------------------------------------------------------|----------------------------------------------------------------------------------------------------|--------------|
|                     | L                                                                                                    | ast Reconcile Through Da<br>his Reconcile Through Da<br>Account Nickname: 70 | te: 11/01/2016<br>te: 12/07/2016<br>47003419                                                  |                                                                          |                                                                                                    |              |
|                     | Transactio                                                                                                    | on Summary                                                                   |                                                                                               | X                                                                        | Reconcilemen                                                                                                 | t History    |
|                     | Outstanding checks as of 11/01/2018<br>Issued Checks<br>Paid Checks<br>Stop Payments<br>Voids<br>Current Outstanding Checks  | Show (18)<br>Show (7)<br>Show (2)<br>Show (1)<br>Show (18)                   | (+) \$2,299.33<br>(+) \$386.73<br>(-) \$51.00<br>(-) \$0.00<br>(-) \$126.32<br>(+) \$2,359.41 |                                                                          | Date<br>11/01/20                                                                                             | Clear        |
| Click or<br>reconci | Statement Balance:<br>Outstanding Check Amount:<br>Check Register Balance:<br>In Finish Reconciliation to<br>ile the checks. | Balance Summary<br>Calculate                                                 | \$5,542.38<br>\$2,359.41<br>\$3,182.95<br>Cancel                                              | The Reco<br>the right<br>provides<br>reconcilia<br>have bee<br>this acco | oncile History on<br>side of the scree<br>links to previous<br>ation reports tha<br>en performed on<br>ount. | en<br>s<br>t |

To display a detailed list of the items for any of the totals listed on the report, click on the *Show* link.

### X. Transaction Reports – Deposit Reconciliation Summary

The Deposit Reconciliation Summary report is used by clients to verify deposits made to an account. This report allows the client to reconcile a full list of all deposits on an account or to reconcile deposits for each location separately. This report can be used to verify deposits that have posted to an account against what was manually entered into your accounting system.

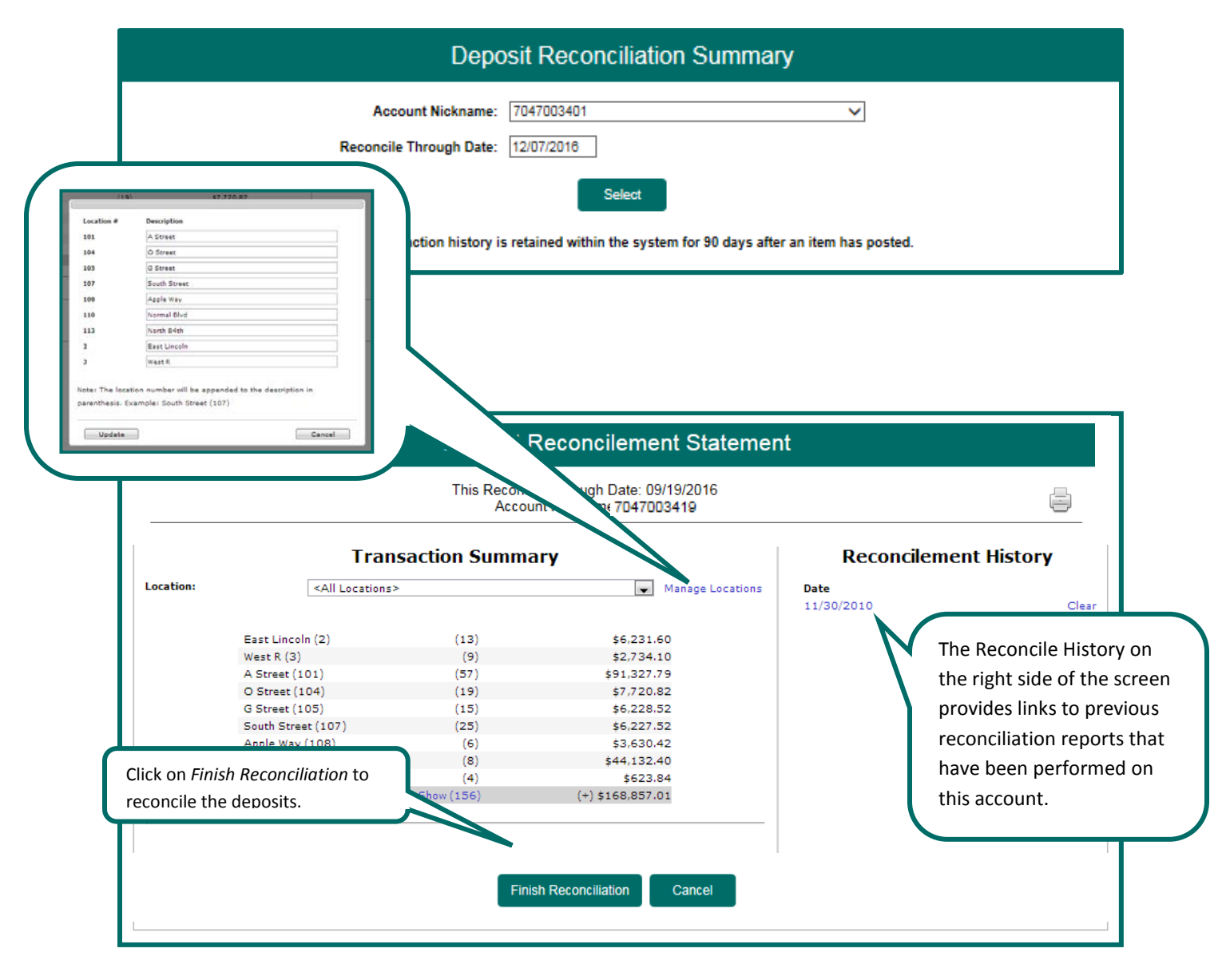

**Manage Locations:** If the corporate client is depositing by location, the "Manage Locations" option will be displayed. When selected, a list of the locations will be displayed with an option to define a description for the location.

#### XI. Transaction Reports – Account Reconciliation Summary

The Account Reconciliation Summary is used to assist in balancing online account balances with a customer statement. The report displays an activity summary with newly issued checks, paid checks, stopped checks, voided checks, ACH debits and credits, miscellaneous debits and credits, deposits, service charges, paid interest and taxes/withholding. The report also provides a total of outstanding checks and the check register balance as of reconciliation date.

| Account Reconciliation Summary                       |                                                               |  |  |  |
|------------------------------------------------------|---------------------------------------------------------------|--|--|--|
| Account Nickname: 704<br>Reconcile Through Date: 12/ | 47003401 V<br>07/2016                                         |  |  |  |
|                                                      | Select                                                        |  |  |  |
| Note: Transaction history is reta                    | ained within the system for 90 days after an item has posted. |  |  |  |

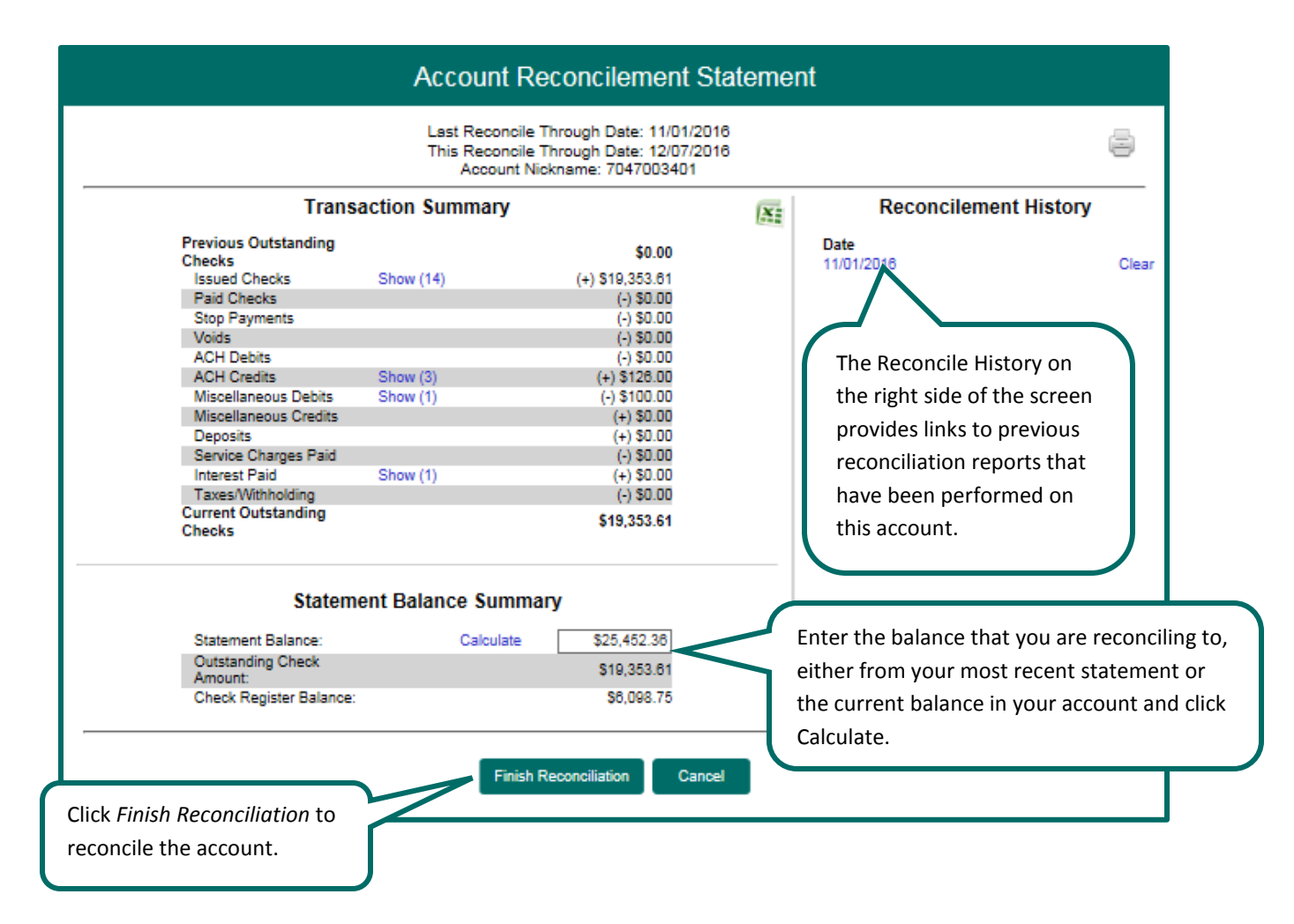

| CLIENT: LUNA ACCOUNT NICKNAME: 7047003401                           |                      |         |            |        |                                 |           | Export to Excel |
|---------------------------------------------------------------------|----------------------|---------|------------|--------|---------------------------------|-----------|-----------------|
| [                                                                   |                      | CHECK # | PAID DATE  | AMOUNT | PAYEE/TRAN DESCRIPTION          | REFERENCE | NOTES           |
|                                                                     | ACE Credita          |         |            |        |                                 |           |                 |
|                                                                     | 1                    | 0       | 11/23/2016 | 1.00   | LUNA APARTMENTS Rental PMT      | 1145      |                 |
|                                                                     | 2                    | 0       | 11/23/2016 | 100.00 | LUNA APARTMENTS Debits          | 1146      |                 |
|                                                                     | 3                    | 0       | 12/02/2016 | 25.00  | LUNA APARTMENTS Rental PMT      | 1156      |                 |
|                                                                     | Miscellaneous Debits |         |            |        |                                 |           |                 |
|                                                                     | 1                    | 0       | 11/23/2016 | 100.00 | CM TFR TO ND7047003393 #3280048 | 1151      |                 |
|                                                                     | Interest             |         |            |        |                                 |           |                 |
|                                                                     | 1                    | 0       | 11/30/2016 | 0.00   |                                 | 1153      |                 |
| Note: This report shows all items that were reconciled on 12/07/16. |                      |         |            |        |                                 |           |                 |

After clicking on a link in the Reconcilement History, an Account Reconciliation Report will be displayed with all items that were reconciled on the report.